# 利用開始(ユーザー登録)までの流れ

手順1

|         | アカウントにログイン |
|---------|------------|
| ユーザー名   |            |
| パスワード   |            |
| スワードをお忘 | れですか?      |
|         | ログイン       |
|         |            |

バナーをクリックして表示される最初の画面(アカウ ントにログイン)から、「新規ユーザーですか」の右 側の「登録」をクリックしてください。

### 手順 2

| 登録                                                                                                    |  |
|----------------------------------------------------------------------------------------------------|--|
| ユーザー名                                                                                                    |  |
| εХ-ル                                                                                                    |  |
| パスワード                                                                                                    |  |
| パスワード (確認)                                                                                                    |  |
| 1 目的<br>この規約は、徳島県土木施設占用等申請システム(以下「本システム」といいます。)を利用して占<br>用申請を行う個人、事業者、団体(以下「利用者」<br>といいます。)に対し、インターネットを通じて占用等<br>に係る申請・届出等を行う場合の手続きについて必<br>要な事項を定めるものです。 |  |
| 2 利用規約の同意<br>本システムを利用して申請・届出等手続を行うた<br>めには、この規約に同意していただくことが必要です。                                                                                          |  |
|                                                                                                    |  |

利用規約をご確認いただき、ユーザー名(全角可)、 パスワード(大文字・小文字・数字混合で8文字以上 としてください)を入力してください。また、手元の スマートフォンやパソコンで受信可能なメールアドレ スを入力してください。

- ~注意~
- ・すでに存在するユーザー名の場合は、エラーになり ますので、エラーが出た場合はユーザー名を変更し てみてください。
- ・パスワードは大文字・小文字・数字混合で8文字以上としてください。パスワードの文字数や文字種別が足りない場合、エラーが出ます。
- ・パスワードとパスワードの確認欄が異なっている場合、エラーが出ますので、間違えないよう入力してください。
- ・ユーザー名には次の文字は使用できません。!"#\$%&'()=^~¥|`[{;:\*]},<>/?¥

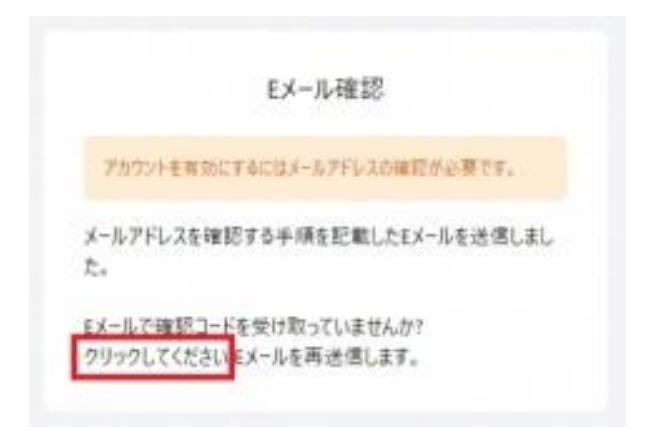

「【徳島県土木施設占用等申請システム】メールアド レス確認」という題名のメールが送付されますので、 ご確認ください。

もしメールが確認できない場合は、「クリックしてく ださい」をクリックしていただくと、メールが再送信 されます。何度やっても到達しない場合は、「迷惑メ ール」等に分類されている可能性がありますので、設 定変更や確認をお願いいたします。

### 手順4

このメールアドレスできりませきも用意きシステムアカウントが特成されました。& 下のリン 入力したアドレスに届いたメールを開き、「メールア メールアドレスの確認」をクリックしてください。

### 手順 5

Eメールアドレス @gmail.comの有効 性を確認してください。 Eメールアドレス @gmail.comの有効性を確認して ください。 続行するにはここをクリックしてください 元の画面に戻っていただき、「続行するにはここをク リックしてください」をクリックしてください。

手順6

「アプリケーションへ戻る」をクリックしてください。

| / /// / / / / / / / / / / / / / / / / |
|---------------------------------------|
|---------------------------------------|

| メールアドレスが確認できました。           |  |
|----------------------------|--|
| « <mark>アブリケーションに戻る</mark> |  |

## 手順7

| A 10.1 Million |                                            |                  | O MAR       | 0 3413471  | 0.0000  |
|----------------|--------------------------------------------|------------------|-------------|------------|---------|
| G TVA          | AUDITORY OF THE                            | C Distantioner   | C Elax      | O MIS / 14 | O Heven |
|                | ① 中請状態:[未中請]利用者申請を実施]                      | 、てください。          |             |            |         |
|                | ログイン情報                                     |                  |             |            |         |
|                | - 3 - T - B, -                             | T X-APPLX-       |             |            |         |
|                |                                            |                  |             |            |         |
|                |                                            |                  |             |            |         |
|                | 法人寺または個人の選択                                |                  |             |            |         |
|                | <ul> <li>申請は法人が行う</li> <li>申請は地</li> </ul> | 5公共団体が行う 🔘 申請は法人 | 格のない団体が行う 〇 | 申請は個人が行う   |         |
|                | 古用カテゴリ                                     |                  |             |            |         |
|                | □ 道路 □ 河川 □ 砂防                             | □ 公園             |             |            |         |
|                |                                            |                  |             |            |         |
|                |                                            |                  |             |            |         |

法人で申請を行うか、個人で行うか等を選び、どの分 野(道路、河川、砂防、公園)で手続きを行いたいか を選択(複数選択可)してください。

~注意~

ー度選択し、登録まで完了した分野(カテゴリ)は 削除できませんので、ご注意ください。

### 手順 8

| 近入寺または難入の6<br>① 目 | P請秋愁:[未中請] 利用者申詞 | 名 () A用や計りの<br>前を実施してください。 | OARA U AHt      | <b>9</b> 84977174 | O N |
|-------------------|------------------|----------------------------|-----------------|-------------------|-----|
| 申請者               | 音の情報             |                            |                 |                   |     |
| 事為                | a者名。             |                            | 事業者名カナ*         |                   | ]   |
| (ft#              | 医者氏名(姓)*         | 代表者氏名(名)・                  | ( 代表者氏名 (姓) カナ・ | (代表者氏名(名)カナ・      | ]   |
| {{20              | E                |                            |                 |                   |     |
| 郵信                | E番号(ハイフンあり…      | 住所'                        |                 |                   | ]   |
| 電話                | 話番号(ハイフンなし…      | FAX (ハイフンなし)               |                 |                   |     |
| 中請打               | 日当者              |                            |                 |                   |     |
|                   |                  |                            |                 | 担当者边加             |     |
|                   |                  |                            |                 |                   |     |

申請者情報を順次ご入力ください。

#### ~注意~

- ・「(株)」のような略記文字は使用できませんので、 「株式会社」などと正式名称をご入力ください。
- ・「申請者情報」には申請主体の情報を、「名義人」に は許可書に記載する占用許可の名義の情報を記入して ください。
- ※同一でかまわない場合は、変更せずにそのまま「次
   へ」をクリックしてください。
  - ・納付書などの書類の送付が必要な場合は、「送付先」 に記入いただいた宛先にお送りいたします。

### 手順9

| =       |             |               | 德島県土木施設占用等            | 申請システム          |                   |               |
|---------|-------------|---------------|-----------------------|-----------------|-------------------|---------------|
| 所規利用申込  |             |               |                       |                 |                   |               |
| ☆ 法人等また | は個人の確認      | ♥ 申請者         | ✓ 占用等許可の名義人           | ● 選付先           | ③ 添付ファイル          | 内容の確     内容の確 |
|         | ① 申請状態:(未申) | 清 利用者中請を実施して  | creu,                 |                 |                   |               |
|         | 書類添付 (真正性)  | 確認書類)         |                       |                 |                   |               |
|         | () 92008×11 | とは登記事項証明者のコピー | を直像ファイルで派付してください。     |                 |                   |               |
|         | ファイル種別      | 真正性確認書類       |                       |                 | () RR 🔒 58        |               |
|         | Actions     | ファイル名         |                       | <b>5</b> 90     | 4                 |               |
|         |             |               | No records to display | 1               |                   |               |
|         |             |               | Rows per pag          | ge: 5 rows + 0- | -0 of 0  < < > >1 |               |
|         |             |               |                       |                 |                   |               |

申請者情報の入力の最後に、本人確認のため、「選択」 から「真正性確認書類」を添付していただき、「登録」 をクリックしていただいた上で、正しく添付できまし たら、「次へ」をクリックしてください。

~真正性確認書類として認められる書類~

#### 個人の場合

運転免許証、健康保険証、パスポートなど、官公署が 発行した身分証明書

法人の場合 登記簿謄本、現在(履歴)事項証明書、印鑑証明書など

官公庁の場合 職員証などの職員としての身分を証するもの

上記の書類をカメラ撮影またはスキャンして添付して ください。

準備することが難しい場合は、個別に電話等でご相談 ください。

# 手順10

|                                       |                | 徳島県土木施設占用等    | 申請システム  |          |         |
|---------------------------------------|----------------|---------------|---------|----------|---------|
| 新规利用中达                                |                |               |         |          |         |
| ☆ 法人等または個人の確認     →                   | ♥ 中請者          | ✓ 占用等許可の名差人   | 🕑 送付先 — | 🔗 孫付ファイル | 6 内容の確認 |
| ① 中国状態:[                              | 未中語] 利用者中語を実施し | てください。        |         |          |         |
| 占用カテゴ                                 | IJ             |               |         |          |         |
| 2 2 2 2 2 2 2 2 2 2 2 2 2 2 2 2 2 2 2 | 河川 □ 鞍防        | □ 公開          |         |          |         |
| 申請者の情                                 | R              |               |         |          |         |
| () 法人 (                               | ● 地方公共団体 〇 日   | 法人格のない団体 🔵 個人 |         |          |         |
|                                       |                |               |         |          |         |
|                                       |                |               |         |          |         |
|                                       |                |               |         |          |         |

内容確認の画面が表示されますので、表示内容に間違 いがなければ、「登録」をクリックしてください。

#### 

### 手順11

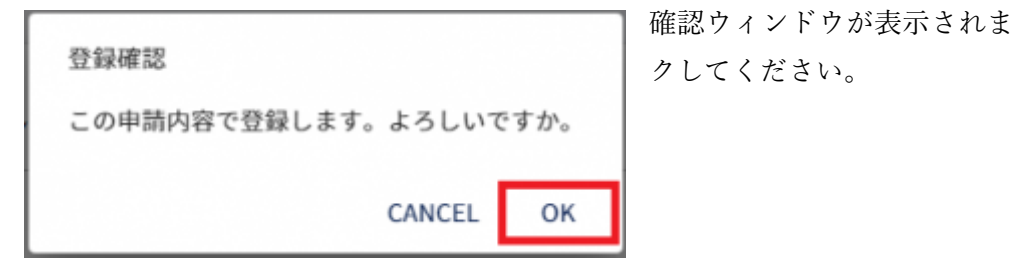

確認ウィンドウが表示されますので、「OK」をクリッ

以上で新規登録の手続きは完了です。1週間程度で審査結果をメールで通知します。お疲れ様でした。